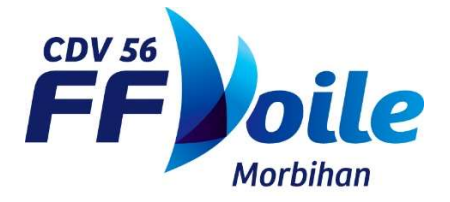

# ENVOI DES RESULTATS A LA FFVOILE

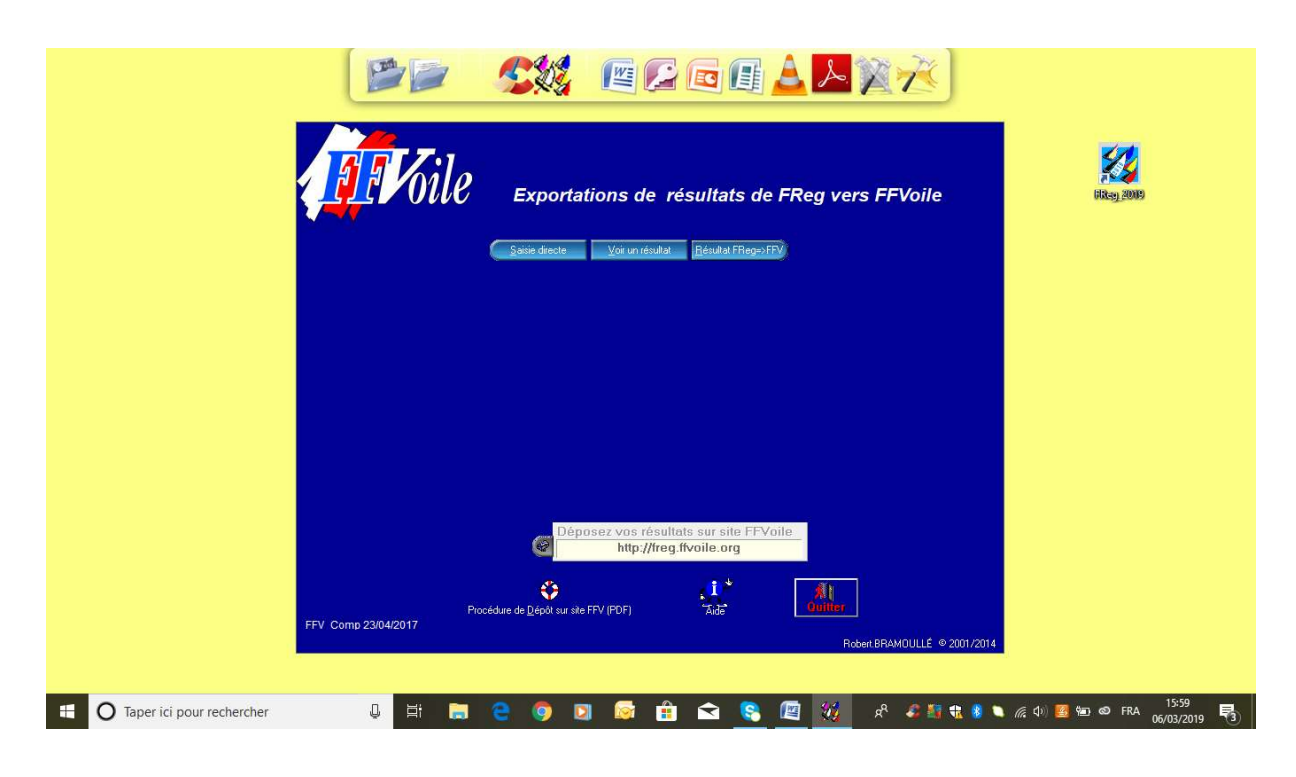

Cliquer sur « Résultats Freg ».

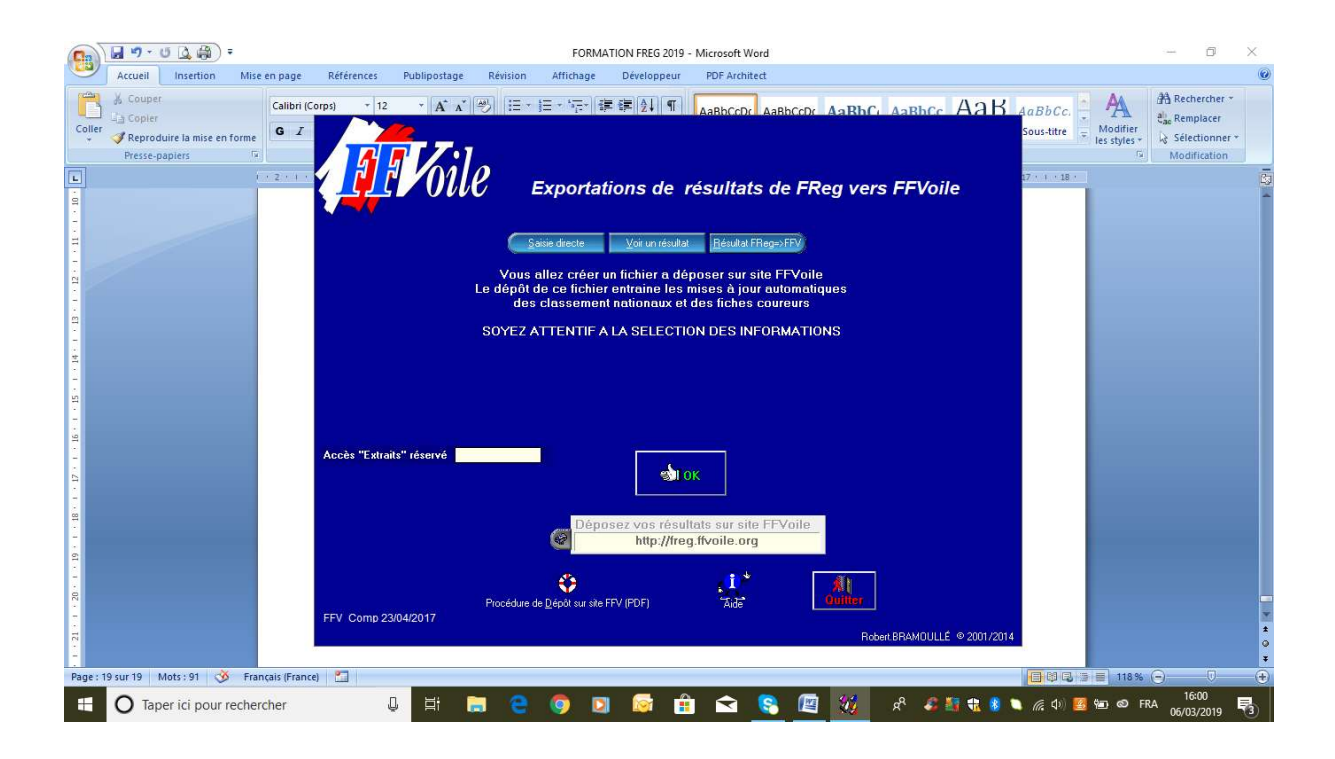

#### Sélectionner la régate.

| 6                      | Sélection d'une régate (F_ep | p_vis)                                                                 |              | - c          | 1 >                   | × | - 0 ×                                              |                |
|------------------------|------------------------------|------------------------------------------------------------------------|--------------|--------------|-----------------------|---|----------------------------------------------------|----------------|
| Verr.                  | Dossier                      | Nom                                                                    | Début        | Fin          | Club                  | - |                                                    | 0              |
|                        | R_CHAMP_OPTIMIST_2           | Régate départementale Optimist du 14 octobre 2018 à Lorient            | 14/10/201    | 814/10/2018  | 56005                 |   | A A Rechercher *                                   |                |
|                        | R_CHAMP_OPTIMIST_3           | Régate départementale Optimist du 18 novembre 2018 à Séné              | 18/11/201    | 818/11/2018  | 56055                 |   | BbCcDr AaBhCr AaBhCr AaB AaBbCc. A                 |                |
|                        | R_CHAMP_OPTIMIST_4           | Régate départementale Optimist du 2 décembre 2018 à La Trinité sur mer | 02/12/201    | 802/12/2018  | 56016                 |   | Sous-titre – Modifier                              |                |
|                        | R_CHAMP_PAV_1                | Régate départementale PAV du 7 octobre 2018 à Sarzeau                  | 07/10/201    | 807/10/2018  | 56903                 |   | les styles + k Selectionner +                      |                |
|                        | R_CHAMP_PAV_2                | Régate départementale PAV du 14 octobre 2018 à Lorient                 | 14/10/201    | 814/10/2018  | 56005                 |   | Modification                                       | _              |
|                        | R_CHAMP_PAV_3                | Régate départementale PAV du 25 novembre 2018 à Carnac                 | 25/11/201    | 825/11/2018  | 56002                 |   |                                                    | E <sub>2</sub> |
|                        | R_CHAMP_PAV_3                | Régate départementale PAV du 25 novembre 2018 à Carnac                 | 25/11/201    | 8 25/11/2018 | 56002                 | 1 | ie Freg vers FFvolle                               |                |
|                        | R_CHAMP_SLALOM_1             | Régate départementale Slalom du 24 novembre 2018 à Carnac              | 24/11/201    | 8 24/11/2018 | 56002                 |   |                                                    |                |
|                        | R_CHAMP_SLALOM_2             | Régate départementale Slalom du 1er décembre 2018 à Séné               | 01/12/201    | 801/12/2018  | 56055                 |   |                                                    |                |
|                        | R_MAT_CATAMARANS             | Matrice Catamarans                                                     | 07/10/201    | 1 07/10/2011 | 56000                 |   | =>FP/                                              |                |
| -                      | R_MAT_DERIVEURS              | Matrice dériveurs                                                      | 07/10/201    | 1 07/10/2011 | 56000                 |   |                                                    |                |
|                        | R_MAT_MINIWISH               | Matrice Miniwish                                                       | 07/11/201    | 107/11/2011  | 56000                 |   | FFVoile Interfation CHP                            |                |
|                        | R_MAT_OPEN_57                | Matrice Open 5.7                                                       | 07/10/201    | 107/10/2011  | 56000                 |   | utomatiques management                             |                |
|                        | R_MAT_OPTI                   | Matrice Optimist                                                       | 18/09/201    | 718/09/2017  | 56000                 |   | liculs                                             |                |
|                        | R_MAT_OPTIFUN                | Matrice Optifun                                                        | 07/10/201    | 107/10/2011  | 56000                 |   | RMATIONS                                           |                |
|                        | R_MAT_PAV                    | Matrice PAV                                                            | 07/10/201    | 107/10/2011  | 56000                 |   |                                                    |                |
| 1                      | R_MINIWISH1711               | Régate Miniwish Séné By Yan                                            | 17/11/201    | 817/11/2018  | 56055                 |   |                                                    |                |
|                        | R_NATIONAL_FINN_VANNES       | Régate Nationale Finn en Pays de Vannes des 13 et 14 octobre 2018      | 13/10/201    | 814/10/2018  | 56013                 |   |                                                    |                |
|                        | R_OPTIFUNBEA                 | Régate Optifun                                                         | 17/11/201    | 817/11/2018  | 56055                 |   |                                                    |                |
|                        | R_REGATE_DEPARTEMENTAL       | Regate Departementale optimist Baden 30sept 2018                       | 30/09/201    | 8 30/09/2018 | 56063                 |   |                                                    |                |
|                        | R_TEST_1                     | Test 1 - formation Freg                                                | 11/03/201    | 918/03/2019  | 56000                 | - |                                                    |                |
|                        |                              | Scalumir la régate sélectionnée dans la table                          | Quitte       | r            |                       |   |                                                    |                |
|                        |                              |                                                                        | http         | ://freg.ffv  | oile.or               | g |                                                    |                |
| 1 - 10 - 1 - 6 - 1 - 1 |                              | Procédure de Dépôt sur si<br>FFV Comp 23/04/2017                       | te FFV (PDF) |              | <b>, i</b> *<br>Taide |   | Ouriter<br>Conters<br>Robert BRAMOULLÉ © 2001/2014 |                |
| Page                   | 20 sur 20 Mots : 91 🥸        | Français (France)                                                      |              |              |                       |   |                                                    |                |
| 4                      | O Taper ici pour rec         | hercher 🛛 📮 🗮 🕞 🥥 🛽                                                    | 2 🐼          |              | •                     | 8 | 📕 🦉 🛠 🦨 🖏 🟶 🍬 🎢 du) 🧱 🐿 🚳 FRA 16-01                | )              |

| Sélection d'une régate (F_e | ep_vis)                                                                | - 0                   | ) ×      |                                       |
|-----------------------------|------------------------------------------------------------------------|-----------------------|----------|---------------------------------------|
| Dossier                     | Nom                                                                    | Début Fin             | Club     |                                       |
| R_CHAMP_OPTIMIST_2          | Régate départementale Optimist du 14 octobre 2018 à Lorient            | 14/10/201814/10/2018  | 56005    | A a LL A A A Rechercher *             |
| R_CHAMP_OPTIMIST_3          | Régate départementale Optimist du 18 novembre 2018 à Séné              | 18/11/2018 18/11/2018 | 56055    | BbCcDr AaBhCr AaBhCr Ad B AaBbCc. 7A  |
| R_CHAMP_OPTIMIST_4          | Régate départementale Optimist du 2 décembre 2018 à La Trinité sur mer | 02/12/2018 02/12/2018 | 56016    | Sous-titre - Modifier                 |
| R_CHAMP_PAV_1               | Régate départementale PAV du 7 octobre 2018 à Sarzeau                  | 07/10/2018/07/10/2018 | 56903    | les styles + ks stelectionner         |
| R_CHAMP_PAV_2               | Régate départementale PAV du 14 octobre 2018 à Lorient                 | 14/10/201814/10/2018  | 56005    | (*) Modification                      |
| R_CHAMP_PAV_3               | Régate départementale PAV du 25 novembre 2018 à Carnac                 | 25/11/2018 25/11/2018 | 56002    | de EBerg vore EEVeile                 |
| R_CHAMP_PAV_3               | Régate départementale PAV du 25 novembre 2018 à Carnac                 | 25/11/2018 25/11/2018 | 56002    | le FReg vers FFvolle                  |
| R_CHAMP_SLALOM_1            | Régate départementale Sialom du 24 novembre 2018 à Carnac              | 24/11/2018 24/11/2018 | 56002    |                                       |
| R_CHAMP_SLALOM_2            | Régate départementale Slalom du 1er décembre 2018 à Séné               | 01/12/2018/01/12/2018 | 56055    |                                       |
| R_MAT_CATAMARANS            | Matrice Catamarans                                                     | 07/10/2011 07/10/2011 | 56000    | =>FEV                                 |
| MAT_DERIVEURS               | Matrice dériveurs                                                      | 07/10/2011 07/10/2011 | 56000    |                                       |
| R_MAT_MINIWISH              | Matrice Miniwish                                                       | 07/11/2011 07/11/2011 | 56000    | FFVoile Interfation CHP               |
| MAT_OPEN_57                 | Matrice Open 5.7                                                       | 07/10/2011 07/10/2011 | 56000    | utomatiques                           |
| MAT OPTI                    | Matrice Optimist                                                       | 18/09/2017 18/09/2017 | 56000    | ureurs                                |
| R MAT OPTIFUN               | Matrice Optifun                                                        | 07/10/2011/07/10/2011 | 56000    | BMATIONS                              |
| MAT PAV                     | Matrice BAV                                                            | 07/10/2011 07/10/2011 | 56000    |                                       |
| MINIWISH1711                | Bégate Miniwish Séné By Yan                                            | 17/11/2018 17/11/2018 | 56055    |                                       |
| R NATIONAL FINN VANNES      | Bégate Nationale Finn en Pays de Vannes des 13 et 14 octobre 2018      | 13/10/2018 14/10/2018 | 56013    |                                       |
|                             | Bégale Optifun                                                         | 17/11/2018 17/11/2018 | 56055    |                                       |
| B BEGATE DEPARTEMENTAL      | Begate Departementale ontimist Barlen, 30sept 2018                     | 30/09/2018 30/09/2018 | 56063    |                                       |
|                             | Text 1 - formation Frag                                                | 11/03/2019 18/03/2019 | 55000    |                                       |
|                             | De la régate sélectionnée dans la table                                | Quitter               |          |                                       |
|                             |                                                                        | http://freg.ffv       | oile.org | and Volle                             |
|                             | Procédure de Dénôt sur                                                 | ste FEV (PDF)         | FC       | RMATION FREG 2019 - Micr              |
|                             | FFV Comp 23/04/2017                                                    |                       |          | AMOULLE © 2001/2014                   |
| 20 sur 20 🛛 Mots : 91 🕉     | Français (France)                                                      |                       |          |                                       |
| O Taper ici pour re         | chercher 🛛 🖟 🧮 🚍 🤤 🧑                                                   | 🖸 🔯 🔒                 | <        | 📚 📺 💥 🖈 🎝 🏭 👯 🖠 🔪 🌈 🖓 💆 📾 🚳 FRA 16:01 |

Cliquer sur « Ouvrir la régate sélectionnée dans la table ».

### Ouverture de la fenêtre « Envoi des résultats d'une régate à la FFV ».

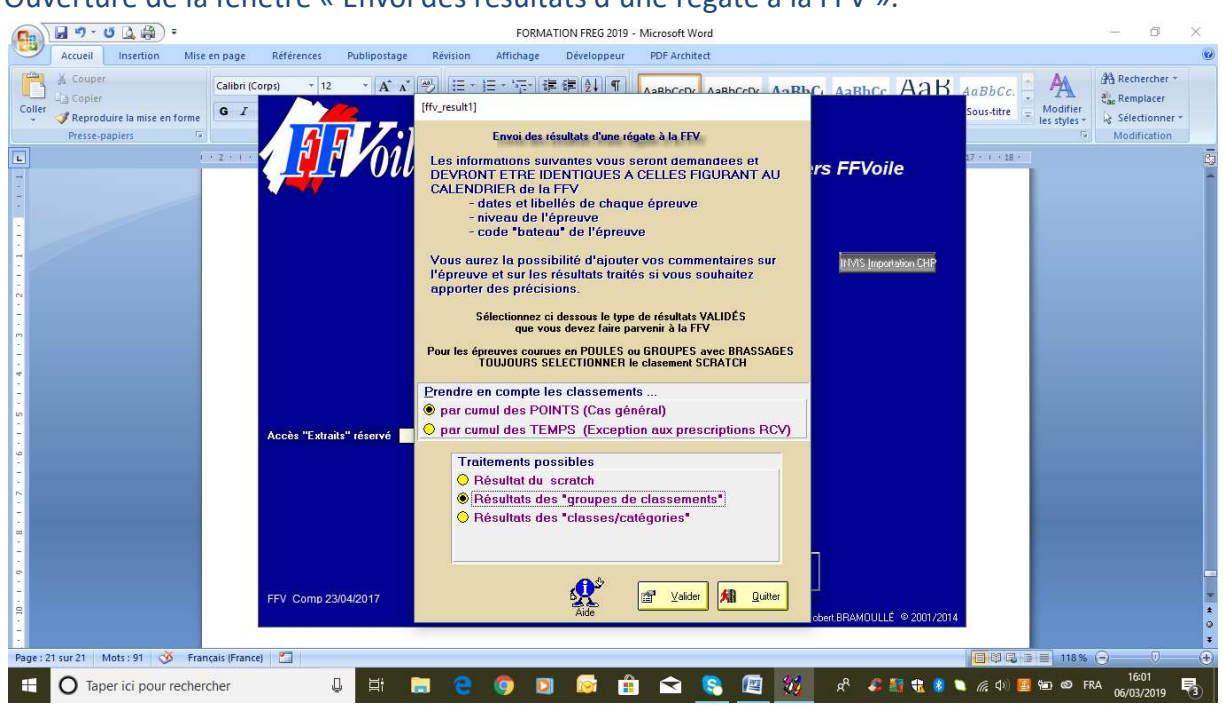

Cliquer sur « Valider ».

Ouverture d'une nouvelle fenêtre : compléter les champs.

|                              | J 19 - U                                                          | •                 |               |                           |                                      |                         | FORMA                                          | TION FREG 2019                                                                | ) - Microsoft Word                                        | r.                                               |                  |            |               |                          | -                     | ٥                            | × |
|------------------------------|-------------------------------------------------------------------|-------------------|---------------|---------------------------|--------------------------------------|-------------------------|------------------------------------------------|-------------------------------------------------------------------------------|-----------------------------------------------------------|--------------------------------------------------|------------------|------------|---------------|--------------------------|-----------------------|------------------------------|---|
|                              | Accueil                                                           | Insertion         | Mise en page  | Références                | Publipostage                         | Révision                | Affichage                                      | Développeur                                                                   | PDF Architect                                             |                                                  |                  |            |               |                          |                       |                              | 0 |
| Coller                       | <ul> <li>¿ Couper</li> <li>¿ Copier</li> <li>¿ Reprodu</li> </ul> | iire la mise en f | orme G 1      | (Corps) + 1<br>2 Préparat | 2 • A A A                            | 5 IE -                  | <u> ∃ × 5</u> ;;-  ₿<br>des résultats su       | E E⊨ 2↓ ¶<br>rFFVoile [Txt_F                                                  | FV1]                                                      | AsBbCoDr AsBbCr                                  | AaRbCc           | AaK<br>×   | AaBbCc.       | Modifier<br>les styles + | A Recher<br>Car Rempl | rcher *<br>lacer<br>ionner * |   |
|                              |                                                                   |                   | 1 . 2 . 1     |                           | licence                              | rtant : Res             | ponsable des                                   | classements pr                                                                | oduits : donnez i                                         | ci les info vous concerr<br>Prénom               | ant              |            | 17 • • • 18 • |                          |                       |                              | 6 |
| -                            |                                                                   |                   |               |                           | Téléphone                            |                         |                                                |                                                                               | Portab                                                    | le                                               |                  |            |               |                          |                       |                              | - |
| 9                            |                                                                   |                   |               |                           | E <u>M</u> ail (pour                 | accusé                  | de réceptio                                    | n)                                                                            |                                                           |                                                  |                  |            |               |                          |                       |                              |   |
| - 1 - 13 - 1 - 15 - 1 - 11 - |                                                                   |                   |               |                           | Organisé par<br><u>N</u> om compétit | (indiquez<br>tion (50 c | Inform<br>2 la structure<br>. maxi) Test<br>Da | ations concern<br>e en 5 c. telle<br>t <del>1 - formatio</del><br>te de début | ant la COMPETIT<br>que figurant a<br>n Freg<br>11/03/2019 | ION<br>au calendrier FFV)<br><u>D</u> ate de fin | 56000            |            |               |                          |                       |                              |   |
| 1 - 14                       |                                                                   |                   |               |                           | <u>C</u> ommentaire libre            | •                       |                                                |                                                                               |                                                           |                                                  | ^<br>\           |            |               |                          |                       |                              |   |
| 7 · 1 · 16 · 1 · 15 ·        |                                                                   |                   |               |                           |                                      | Fic<br>De<br>No         | cher d'é                                       | échange                                                                       | e pour ex<br>C:\BR_T<br>9070A5600                         | CPORTATION<br>EMP<br>10.ECH                      |                  |            |               |                          |                       |                              |   |
| 1.1.4                        |                                                                   |                   |               |                           |                                      |                         |                                                |                                                                               |                                                           |                                                  |                  |            |               |                          |                       |                              |   |
| 1 (20) (1) (19) (1) (18)     |                                                                   |                   |               |                           | préparation (en test seu             | 4)                      |                                                | Chc                                                                           | ix des classe                                             | ments a éditer [F9]                              | Aide             | Al Quitter |               |                          |                       |                              |   |
| 21 -                         |                                                                   |                   |               |                           |                                      |                         |                                                |                                                                               |                                                           |                                                  |                  |            |               |                          |                       |                              | ¥ |
| Page : 2                     | 1 sur 21 M                                                        | ots : 99 🥳        | Français (Fra | nce) 📶                    | _                                    | _                       |                                                | _                                                                             |                                                           | -                                                |                  |            |               | 118 %                    | Θ                     | 0                            | • |
| -                            | O Tape                                                            | er ici pour re    | echercher     |                           | 0 Hi 🕞                               | e.                      | <b>O</b>                                       |                                                                               | 1 🖻 🚺                                                     | 8 🔟 🕺                                            | x <sup>R</sup> 🔏 | 🖥 🏦 💈 🕻    | 🖪 🕼 🦾         | ්තු වේ Fi                | RA 16:0<br>06/03/2    | 2019                         | 3 |

Important : Noter le nom du fichier et la destination.

#### Exemple de saisie :

| Importa                             | nt : Responsable des classe          | ments produits : donnez ici les info vous | concernant               | 22             |
|-------------------------------------|--------------------------------------|-------------------------------------------|--------------------------|----------------|
| Licence 14                          | 10096A Nom LE MI                     | STRE Prénom M                             | aelle                    | (ilitag) 2000) |
| Lelephone<br>E <u>M</u> ail (pour a | ccusé de réception) <mark>cdv</mark> | 56@wanadoo.fr                             |                          |                |
|                                     | Informations                         | concernant la COMPETITION                 |                          |                |
| Organisé par (in                    | diquez la structure en 5             | c. telle que figurant au calendrie        | FFV) 56000               |                |
| Nom compétition                     | 1 (50 c. maxi) Test 1 - fo           | rmation Freg                              |                          |                |
|                                     | <u>D</u> ate de                      | début 11/03/2019 <u>D</u> ate d           | le fin <u>18/03/2019</u> |                |
| <u>C</u> ommentaire libre           |                                      |                                           | Ĵ                        |                |
| Ĩ                                   | Ficher d'éch                         | ange pour exportatio                      | on                       |                |
|                                     | Destination                          | C:\BR_TEMP                                |                          |                |
|                                     | Nom                                  | 9070A56000.ECH                            |                          |                |
| oir la préparation (en test seul)   | - P                                  |                                           |                          |                |
|                                     |                                      |                                           |                          |                |
|                                     |                                      |                                           |                          |                |

Cliquer sur « Choix des classements à éditer ». La fenêtre résultat à traiter s'ouvre.

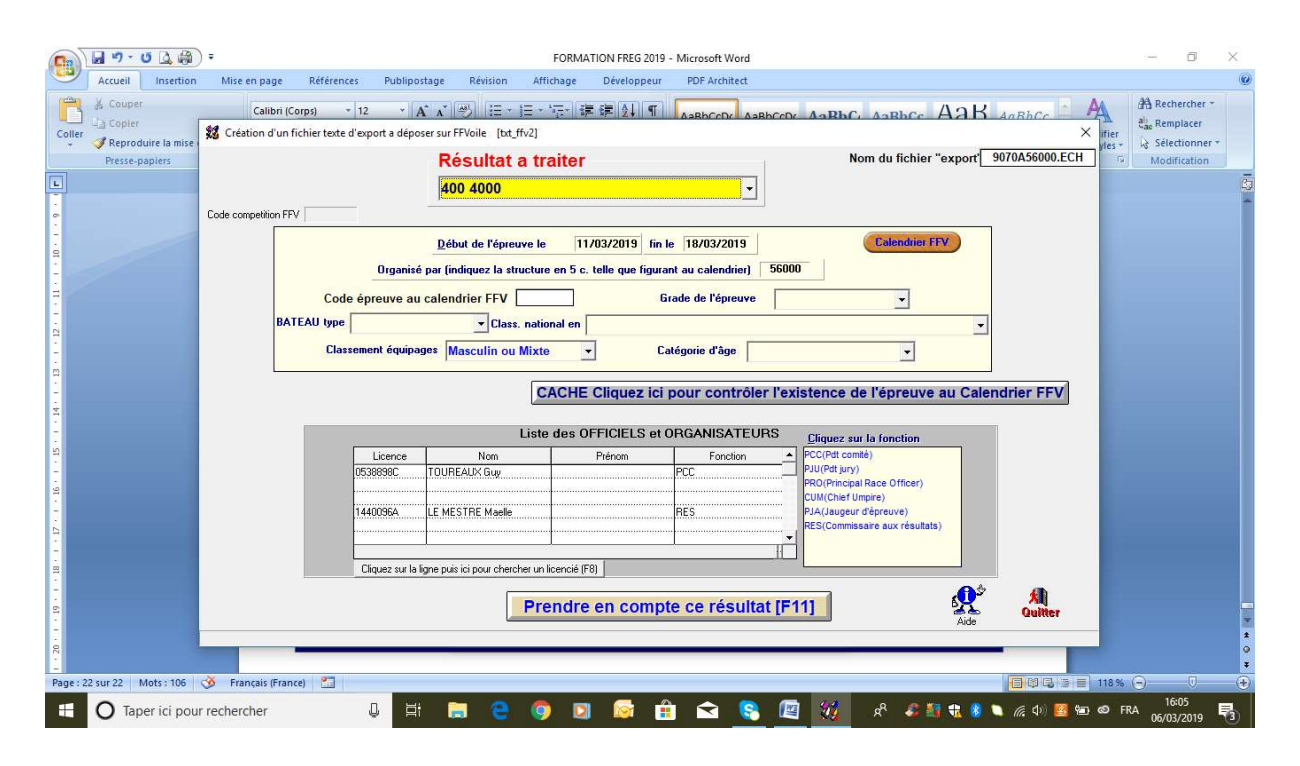

## Compléter tous les champs.

| <b>9</b> 3)                           | 🚽 ហ · ប 🖪 🛱         | # FORMATION FREG 2019 - Microsoft Word                                                                                                    |             | - 0            | ×          |
|---------------------------------------|---------------------|----------------------------------------------------------------------------------------------------|-------------|----------------|------------|
| Coller                                | Accueil Insertion   | Mise en page References Publipostage Revision Attichage Developpeur PDF Architect<br>Calibri (Corps) + 12 · A · · 例 任· 日· 后· 原· 原 課 和 · AaBbCcDr. AaBbCcDr. Aa | × ifier     | A Rechercher * |            |
| Ē                                     | Presse-papiers      | Résultat a traiter Nom du fichier "export 9070A5                                                                                                    | i6000.ECH   | Modification   | 175        |
|                                       |                     | Code competition FFV                                                                                                    |             |                | -          |
|                                       |                     | Début de l'épreuve le 11/03/2019 fin le 18/03/2019 Calendrier FFV<br>Organisé par (indiquez la structure en 5 c. telle que figurant au calendrier) 56000                                                                                                    |             |                |            |
| 3 - 1 - 2 - 1                         |                     | Code epreuve au calendrier I+V Grade de l'epreuve [5B (Grade 5B) v<br>BATEAU type [D Dériveurs vClass. national en [(D) 4000 4000 v<br>Classement équipages [Masculin ou Mixte v Catégorie d'âge Diverses v                                                                                                    |             |                |            |
| 1 1 1 1 1 1 1 1 1 1 1 1 1 1 1 1 1 1 1 |                     | CACHE Cliquez ici pour contrôler l'existence de l'épreuve au Calendrier                                                                                                    | FFV         |                |            |
|                                       |                     | Licence Nom Ptérom Fonction PC(Pd comté)                                                                                                    |             |                |            |
| 9 - 1 - 2 - 1                         |                     | Doctobolo         FLO         PRO/Phicpal Race Officer)           1440096A         LE MESTRE Madle         RES         PA/Augueut deprave)           RES(Commissaire aux résultats)         RES(Commissaire aux résultats)         RES(Commissaire aux résultats)                                                                                                    |             |                |            |
|                                       |                     | Cliquez sur la ligne puis ici pour chercher un licencié (F8)                                                                                                    |             |                |            |
|                                       |                     | Prendre en compte ce résultat [F11]                                                                                                    | All ulitter |                | ¥          |
| Page: 2                               | 3 sur 23 Mots : 106 | 🕉 Français (France) 🔄                                                                                                    |             | 0              | *          |
|                                       | O Taper ici pou     | rechercher 🛛 📮 🔚 🤮 🌀 🔯 👰 🛱 🕿 🚱 🖉 💥 🕫 🍇 🐿 🧖                                                                                                    | ф) 📴 🏣 🚳 Fi | RA 16:05       | <b>R</b> 3 |

Cliquer sur « Prendre en compte ce résultat ».

| FORMATION FREG 2019 - Microsoft Word                                                                                                    |                                             | - 0 ×                                                             |
|----------------------------------------------------------------------------------------------------|---------------------------------------------|-------------------------------------------------------------------|
| Accueil Insertion Mise en page Références Publipostage Révision Affichage Développeur PDF Architect                                                                                                    |                                             | 0                                                                 |
| A couper     Coller Reproduire la mise en form     Press-copplers     T     アess-copplers     T     T | AB<br>× sous-titre Modflier<br>les styles * | A Rechercher *<br>tac Remplacer<br>Sélectionner *<br>Modification |
| Important : Hesponsable des classements produits : donne : le les into vous concernant       L     Licence       Idéphone     Portable                                                                                                    | 17 · 1 · 18 ·                               | 5                                                                 |
| E <u>M</u> ail (pour accusé de réception) <mark>cdv56@wanadoo.fr</mark>                                                                                                    |                                             |                                                                   |
| Informations concernant la COMPETITION<br>Organisé par (indiquez la structure en 5 c. telle que figurant au calendrier FFV) 56000<br>Nom compétition /fbl.c. maxil Test 1 - formation Erea<br>Préparation d'un fichier texte pour dépot des résultats sur FFVoile [T × fin 18/03/2019<br>Commentaire libre  OK pour créer le fichier a déposer sur FFVoile ?<br>Oui Non<br>Destination C:\BR_TEMP<br>Nom 9070A56000.ECH                                                                                                    |                                             |                                                                   |
| Voi la nérovalion les test and     Ecrire la ficiblier export destiné à la FEV [E12]                                                                                                    |                                             |                                                                   |
|                                                                                                    | A itter                                     |                                                                   |
| Page : 23 sur 23   Mots : 113   🎯 Français (Françe) 🔚                                                                                                    | 118%                                        |                                                                   |
| 🔲 🖸 Taper ici pour rechercher 🛛 🖟 🗮 🕞 🧶 🧭 🔟 😥 👘 🚖 🧟 🖉 💥 🕫                                                                                                    | 👔 ڱ 🔪 🌈 🕼 🧾 🌆 🚳 FR                          | A 06/03/2019                                                      |

Cliquer sur « Oui ».

Si le fichier contient plusieurs groupes de classements, FREG vous demandera si vous voulez prendre en compte d'autres résultats : faire toujours oui. Cela vous permet d'envoyer un fichier unique.

Freg vous avertit que le fichier a bien été pris en compte et vous demande si vous voulez le déposer.

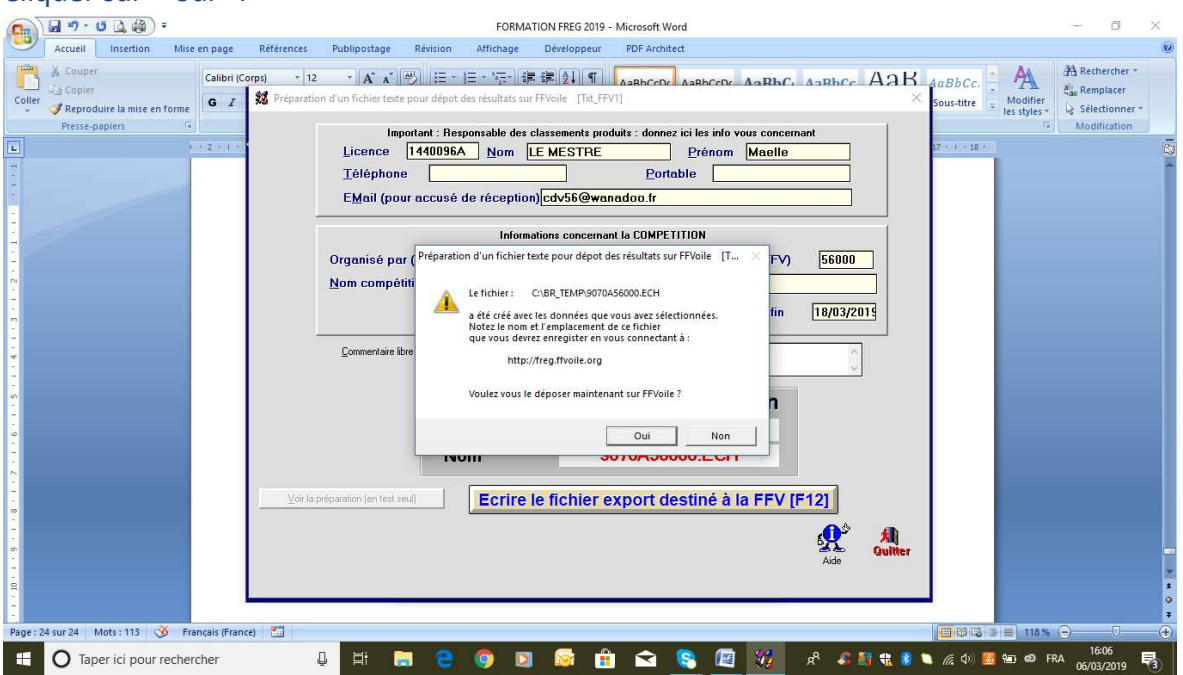

Cliquer sur « oui ».

#### La fenêtre suivante s'ouvre :

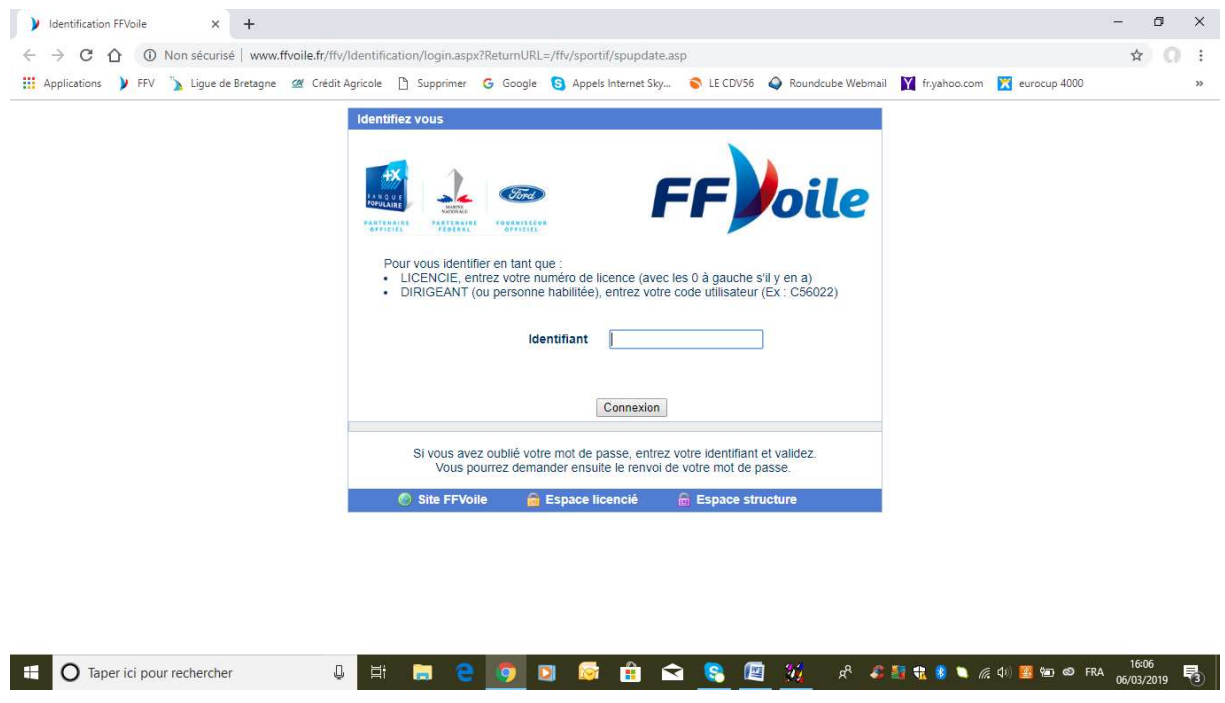

Saisir numéro du club et mot de passe

#### Vous accédez à présent au calendrier fédéral.

| → C ☆ ③ Non sécurisé   v<br>Applications ) FFV 、 Ligue de Bret                                                                                                    | vww.ffvoile.fr/ffv/sp<br>agne 媹 Crédit Agi                                                                                                    | ricole 🗋 Supprimer Ġ Go                                                                                                    | calendri                                         | ier/spmain.asp<br>S Appels Internet Sky                                                                                                    | S LE CDV56 🥥                                     | Roundcube Webmail 🛛 🍸 f | r.yahoo.com 🔀 eu | rocup 4000                                                                                                    | ) a    |
|----------------------------------------------------------------------------------------------------|----------------------------------------------------------------------------------------------------|----------------------------------------------------------------------------------------------------|--------------------------------------------------|----------------------------------------------------------------------------------------------------|--------------------------------------------------|-------------------------|------------------|----------------------------------------------------------------------------------------------------|--------|
| Sportif                                                                                                    |                                                                                                    |                                                                                                    |                                                  |                                                                                                    |                                                  |                         |                  | 1 Noile                                                                                                    | 9      |
| lanifestations labélisées FFVoile Evènem                                                                                                    | ents Compétitions extra                                                                                                    | grade : Vitrine des compétitions de p<br>Calendrier compétitions grade                                                                                                    | orestige C<br>e W, 1, 2                          | compétitions à direction de co<br>, 3, 4 des prochains jours                                                                                                    | urse et actuellement en ex                       | amen                    |                  | <ul> <li>identification<br/>Calendrier (réservé</li> </ul>                                                                                                    | club)  |
| es intitulé                                                                                                    | organisateur                                                                                                    | plan d'eau                                                                                                    | Grade par                                        | Code de<br>rticipation                                                                                                    | batea                                            | aux                     | Nb<br>Classés    | D56000                                                                                                    |        |
| 2019<br>Régate Interlique CL1<br>Charge Statutes autors reactor resting<br>Charge Statutes Statutes autors and<br>Regate Interlique Statutes Autors Autors<br>Regate Interlique Statutes Autors Autors<br>Electrice Medicarraise (Chargenout FSU MR<br>Autors and Statutes Autors Autors<br>Bandraid Conference Open de March Resing<br>Autors and Autors Autors<br>Autors and Autors Autors<br>Autors and Autors Autors<br>Autors Autors Autors<br>Autors Autors Autors<br>Autors Autors<br>Autors Autors<br>Autors Autors<br>Autors Autors<br>Autors Autors<br>Autors Autors<br>Autors<br>Autors Autors<br>Autors<br>Autor | C V C K VITROLLES<br>EM V.S.M. YC:<br>OCEAN<br>C M P.O. ENMELAIS<br>AFCC WILL SPORTINE<br>C M P.O. ENMELAIS<br>AFCC WILL SPORTINE<br>C M PAINANS<br>S M OCE VILLAISES<br>S R OCHELAISES<br>S R OCHELAISES<br>S R OCHELAISES<br>S R OCHELAISES<br>S R OCHELAISES<br>S R OCHELAISES<br>S R OCHELAISES<br>C MARGINAMAIS<br>AV CARADE MOTE<br>C MARGINAMAIS<br>AV CARADE MOTE<br>C MARGINAMAIS<br>AV CARADE MOTE<br>C MARGINAMAIS<br>AV CARADE MOTE<br>C MARGINAMAIS<br>AV CARADE MOTE<br>C MARGINAMAIS<br>C MARGINE<br>C MARGINE | ETANY DE BERRE<br>LEAVINE LE GUINENN<br>DE VINTELE AURINE OLIFVILE MONTOC<br>OUTTENNAN, COLEVILE MONTOC<br>UNITENNAN, COLEVILE MONTOC<br>MELE DE COMPARTE AL BAULE<br>ANTRES<br>BOLFE DE SANT TROPEZ<br>STOLLES CONDUCE VIE<br>ETANO DE ESANT<br>ETANO DE ESANT<br>ETANO DE ESANT<br>ETANO DE ESANT<br>DATE DE ANOLISE<br>ETANO DE ESANT<br>ETANO DE ESANT<br>DATE DE CAMMARE<br>MARCE DE LAMMARE<br>MER DU NORO<br>ETANO DE LEAMARE<br>ERANO DE LEAMARE<br>ERANO DE LEAMARE<br>ERANO DE LAMARE<br>ERANO DE LA                                                                                                    | 4 4 4 4 4 4 4 4 4 4 4 4 4 4 4 4 4 4 4            | CL1<br>T17<br>T10<br>F11, F120, SLA<br>CL8<br>F12, F120, SLA<br>CL8<br>F12, F120, SLA<br>F12, F120, SLA<br>F12, F120, SLA<br>F13, F120, SLA<br>F13, F120, SLA<br>F14, F120, SLA<br>F14,                                                                                                    | . RCO<br>FIR, LAR, LAS, NA17, RSX,<br>RSX<br>L16 | SKUD, SHR               |                  | Accueil<br>Erwol Résultats<br>Invalidation épreuvi<br>Championnat de Franc<br>des Clubs<br>- en cours<br>- en cours<br>- en cours<br>- en cours<br>- en cours<br>- en cours<br>- en cours | e<br>s |
| 2019<br>Cancel Price Tompon Grand Pris<br>Cancel Price State Control Control<br>Massilla Coge<br>Priving Plantamo series Act 1 to<br>Regale Interligue Statom<br>Statom Dunkragene Orsende<br>Statom Dunkragene Orsende<br>Cogen Coge Prote Collective<br>Cogen Coge Prote Collective<br>Regale Internationale Monaco Sean One Design<br>Regale Internationale Monaco Sean One Design<br>Regale Internationale Monaco Sean One Design<br>Regale Internationale Monaco Sean One Design<br>Partemin Control Ministro<br>Partsmin Control Ministro<br>Partsmin Control Ministro<br>Regale Mathies Designer Synth Miseaux<br>Cogen of Control Resorter Synth Miseaux<br>Cogen of Control Resorter Synth Miseaux<br>Cogen of Control Resorter Synth Miseaux                                                                                                    | Y C CANNES<br>APCL VOILE SPORTIVE<br>ENN S. N<br>C C EDHEC<br>OCEAN<br>O N VAULX EN VELIN<br>C N, VIRY CHARTLLON<br>ESPAGNE<br>R, C.N, PARLINA<br>ST FRANCIS YC<br>G USSE ET KITE<br>C O YC HYEROIS<br>C USSE ET KITE<br>C O EDHEC<br>C N ENHEROIS<br>C ELSE ET KITE<br>C N LAUTE SEINE<br>G ULSSE ET KITE                                                                                                    | ALL ER CAMPES<br>BALL DE PORTECTA LA BAULE<br>MARSELLE<br>Saint Pierre de Gabieron<br>Louis de Cabieron<br>Collevieure de Cabieron<br>HER DU NOR<br>DE DU NOR<br>DE DU NOR | 2 4 N N N N LL LL LL LL LE IEIN ECL N N'N N N CL | DRA<br>DA14 SUR, IRC, J77<br>FFH A<br>R SUR, 280, LTEC, D7<br>F1, 170, SA<br>F1, 170, SA<br>F1, 170, SA<br>F1, 172, SA<br>F1, 172, SA<br>F2, 174, 172, SA<br>J2, 27445, 5420<br>F2, 174, 172, 1745<br>SI<br>SI<br>SI<br>F2, 27445, 1725<br>F3, 172<br>F3, 172<br>F3, | OSIR, SE20<br>R                                  |                         |                  |                                                                                                    | s      |

Il vous faut sélectionner la régate déclarée au calendrier puis cliquer sur « Envoi résultats » à droite de l'écran.

| PEN Sportif  Per Annue Stabilizes FP/Unit Evènements Compétitions durante, Utime des compétitions à direction de source et actuellement en same Calendire compétitions grade VK, 1, 2, 3, 4 des prochains jours  Torrest Calendire compétitions durante, Calendire compétitions durante, Calendire resulte Calendire resultes  Torrest Calendire compétitions durante, Calendire compétitions durante, Calendire resultes  Torrest Calendire compétitions durante, Calendire compétitions durante, Calendire resultes  Torrest Calendire compétitions durante, Calendire compétitions durante, Calendire resultes  Torrest Calendire compétitions durante, Calendire resultes  Torrest Calendire compétitions durante, Calendire resultes  Torrest Calendire compétitions durante, Calendire resultes  Torrest Calendire resultes  Torrest Ca | < →<br>■ App                                                                                                    | C D O Non sécurisé   v<br>lications ) FFV 🏠 Ligue de Breta                                                                                                    | www.ffvoile.fr/ffv/sp<br>agne 🛛 🖉 Crédit Agi                                                                                        | vortif/default.asp?page=/ffv,<br>ricole 🗋 Supprimer 💪 G                                                                                                    | /calendrier/spr<br>oogle 🕄 App          | nain.asp<br>pels Internet Sky 💊 LE CDV56                                                                                                    | 5 🥥 Roundcube Webm  | aail 【 fr.yahoo.com 】 | d euro | ☆ 0 :<br>xcup 4000 >>                                                                                                    |
|----------------------------------------------------------------------------------------------------|----------------------------------------------------------------------------------------------------|----------------------------------------------------------------------------------------------------|----------------------------------------------------------------------------------------------------|----------------------------------------------------------------------------------------------------|-----------------------------------------|----------------------------------------------------------------------------------------------------|---------------------|-----------------------|--------|----------------------------------------------------------------------------------------------------|
| Calendrier compétitions grade W, 1, 2, 2, 4, 46 aprochains jours         Calendrier compétitions grade W, 1, 2, 2, 4, 46 aprochains jours         Mais d'aux colspan="2">Construiter par d'aux colspan="2">Construiter compétitions grade W, 1, 2, 2, 4, 46 aprochains jours         Mais d'aux colspan="2">Construiter par d'aux colspan="2">Construiter compétitions grade W, 1, 2, 2, 4, 46 aprochains jours         Mais d'aux colspan="2">Construiter par d'aux colspan="2">Construiter par d'aux colspan="2">Constonstruiter par d'aux colspan="2">Construiter par d'aux                                                                                                    | F <mark>V S</mark><br>Mani                                                                                                    | portif<br>festations labélisées FFVoile Evèneme                                                                                                    | ents Compétitions extra                                                                                                    | grade : Vitrine des compétitions de                                                                                                    | prestige Compétiti                      | ions à direction de course et actuellem                                                                                                    | ent en examen       |                       |        | identification                                                                                                    |
| dots         initial         organization         plan fear         Grade         balance         Plan         D0000           Mars 2015         Second Second Se                                                                                                    |                                                                                                    |                                                                                                    |                                                                                                    | Calendrier compétitions grad                                                                                                    | le W, 1, 2, 3, 4 d                      | es prochains jours                                                                                                    |                     |                       | ٦.     | Calendrier (réservé club)                                                                                                    |
| Mar. 2013     CV C K VITROLLES     ETAND DE BERRE     4     L     CL1       05-16     Argan Astronale Surv Astronale Survey     EXAMINES     CL1     CL1       16-17     Argan Astronale Survey     CU C K VITROLLES     ETAND DE BERRE     4     L     CL1       16-16     Argan Astronale Survey     CU C K VITROLLES     ETAND DE BERRE     4     L     CL1       16-17     Argan Astronale Survey     CU C K VITROLLES     ETAND DE BERRE     4     L     CL1       16-17     Argan Astronale Survey     CU C K VITROLLES     ETAND DE BERRE     4     L     CL1       16-17     Argan Astronale Survey     CU C K VITROLLES     ETAND DE BERRE     4     L     CL1       16-17     Argan Astronale Survey     CU C K VITROLLES     ETAND DE BERRE     4     L     CC1       16-17     Argan Astronale Survey     CU C K VITROLLES     ETAND DE BERRE     4     L     CC1       16-17     Argan Astronale Survey     CU C K VITROLLES     ETAND DE BERRE     4     L     CC1       16-17     Counter Medianer Astronale Survey     Curvey Astronale Survey     Curvey Astronale Survey     Curvey Astronale Survey     Curvey Astronale Survey       20-10     Curvey Astronale Survey     Survey Astronale Survey     N     FG0                                                                                                    | dates                                                                                                    | intitulé                                                                                                    | organisateur                                                                                                    | plan d'eau                                                                                                    | Grade Code de<br>participation          | n                                                                                                    | bateaux             | Nb<br>Class           | és     | D56000<br>CDV DU MORBIHAN Président                                                                                                    |
|                                                                                                    | Mars 2019<br>09-10<br>09-10<br>09-10<br>10-10<br>09-10<br>10-10<br>12-14<br>16-17<br>12-14<br>16-17<br>12-14<br>16-17<br>12-14<br>16-17<br>12-14<br>12-14 | And the series of the series of the series o | CV - EVIPOLLES<br>EXX SAI<br>DEAJVILLE YC<br>CONP<br>CONP<br>RELATION<br>CONP<br>CONP<br>CONP<br>CONP<br>CONP<br>CONP<br>CONP<br>CO | ETMO DE BERRE<br>Janif Perre de Galabieron<br>DEAVIVILE<br>OUISTIEGAM COLLEVILLE MONTO<br>OUISTIEGAM COLLEVILLE MONTO<br>OUISTIEGAM COLLEVILLE MONTO<br>OUISTIEGAM MORTS<br>BARE DE SANT TROPEZ<br>FARIE DE SANT TROPEZ<br>FARIE | 444043344394443444444444444444444444444 | CL1<br>STC75<br>J00<br>STC75<br>J00<br>STC75<br>J00<br>STC75<br>J00<br>J00<br>J00<br>J00<br>STC75<br>J00<br>J00<br>STC75<br>J00<br>J00<br>STC75<br>J00<br>J00<br>STC75<br>STC75<br>STC75<br>STC75<br>STC75<br>STC75<br>STC755<br>STC755<br>STC755<br>STC755<br>STC755<br>STC755<br>STC755<br>STC755<br>STC755<br>STC755<br>STC755<br>STC755<br>STC755<br>STC755<br>STC755<br>STC755<br>STC755<br>STC755<br>STC755<br>STC755<br>STC7555<br>STC7555<br>STC75555<br>STC75555<br>STC75555<br>STC75555<br>STC75555<br>STC75555<br>STC75555<br>STC75555<br>STC75555<br>STC75555<br>STC75555<br>STC75555<br>STC75555<br>STC75555<br>STC75555<br>STC75555<br>STC75555<br>STC755555<br>STC75555<br>STC75555<br>STC755555<br>STC755555<br>STC755555<br>STC755555<br>STC755555<br>STC755555<br>STC755555<br>STC755555<br>STC755555<br>STC755555<br>STC7555555<br>STC7555555<br>STC7555555<br>STC7555555<br>STC7555555<br>STC7555555<br>STC7555555<br>STC75555555<br>STC75555555<br>STC7555555555555<br>STC7555555555555555555555555555555555555 | 417. RBX, BKUD, SNR |                       |        | Accuel<br>Envoi destinatas<br>Invalidation épreuve<br>Accuel Evoi des fichiers résults<br>Championnat de France<br>des Clubs<br>en en contro<br>methodo de France<br>des Clubs<br>en en contro<br>recherche climis clubs<br>Classements coureurs<br>en en corts<br>en en corts<br>en corts<br>en corts |

Cliquez sur « Choisir un fichier ».

Vous récupérez votre fichier dans BR\_TEMP (disque C de l'ordinateur). Vous le sélectionnez et cliquez sur « envoyer ».

| $\leftrightarrow \rightarrow c$                                                                                                    | ;合                                                                                                    | Non sécurisé   www.ffvoile.fr/ffv/sportif/                                                                                                    | default.asp?page=/ffv/calendrier/spma                                                                                                    | in.asp                                                                                                    |                                                                                            |                                                                                                    |                                                                                               |                                                                                                    |                                                                |                                                                                                    |                                                                                                    | r r                                                                                                    | a u                                      |
|----------------------------------------------------------------------------------------------------|----------------------------------------------------------------------------------------------------|----------------------------------------------------------------------------------------------------|----------------------------------------------------------------------------------------------------|----------------------------------------------------------------------------------------------------|--------------------------------------------------------------------------------------------|----------------------------------------------------------------------------------------------------|-----------------------------------------------------------------------------------------------|----------------------------------------------------------------------------------------------------|----------------------------------------------------------------|----------------------------------------------------------------------------------------------------|----------------------------------------------------------------------------------------------------|----------------------------------------------------------------------------------------------------|------------------------------------------|
| Applicatio                                                                                                    | ons 🌶                                                                                                    | FFV 🏠 Ligue de Bretagne 🛛 Crédit Agricole                                                                                                    | 🗅 Supprimer 🕝 Google 🜀 Appel                                                                                                    | s Internet                                                                                                    | Sky                                                                                        | LE CDV56                                                                                                    | Q R                                                                                           | oundcube Webr                                                                                                    | nail 🚺                                                         | fr.yahoo.com                                                                                          | eurocup 4                                                                                                    | 4000                                                                                                    |                                          |
|                                                                                                    |                                                                                                    |                                                                                                    |                                                                                                    |                                                                                                    |                                                                                            |                                                                                                    |                                                                                               |                                                                                                    | 1.15                                                           | 5875 IO                                                                                               |                                                                                                    | -                                                                                                    |                                          |
|                                                                                                    |                                                                                                    |                                                                                                    |                                                                                                    |                                                                                                    |                                                                                            |                                                                                                    |                                                                                               |                                                                                                    |                                                                |                                                                                                    |                                                                                                    | A PIRA                                                                                                    | 1                                        |
|                                                                                                    |                                                                                                    |                                                                                                    |                                                                                                    |                                                                                                    |                                                                                            |                                                                                                    |                                                                                               |                                                                                                    |                                                                |                                                                                                    | 1                                                                                                    | Lil/01                                                                                                    | le                                       |
| ivol de l                                                                                                    | resui                                                                                                    | ats                                                                                                    |                                                                                                    |                                                                                                    |                                                                                            |                                                                                                    |                                                                                               |                                                                                                    |                                                                |                                                                                                    |                                                                                                    |                                                                                                    |                                          |
| voi des résulta                                                                                                    | ats par CD                                                                                                    | V DU MORBIHAN, Président du CDV CDVoile 56 (56000)                                                                                                    |                                                                                                    |                                                                                                    |                                                                                            |                                                                                                    |                                                                                               |                                                                                                    |                                                                |                                                                                                    | 1 id                                                                                                    | dentification                                                                                                    | and and the state of the                 |
| boieir un fi                                                                                                    | ichior                                                                                                    | ucup fichior choici                                                                                                    |                                                                                                    |                                                                                                    |                                                                                            |                                                                                                    |                                                                                               |                                                                                                    |                                                                |                                                                                                    |                                                                                                    | alendrier (reserv                                                                                                    | ve ciub)                                 |
| Shoisir un n                                                                                                    | icinei 7                                                                                                    | deal nemer critis                                                                                                    |                                                                                                    |                                                                                                    |                                                                                            |                                                                                                    |                                                                                               |                                                                                                    |                                                                |                                                                                                    | D560                                                                                                    | 000                                                                                                    | n an an an an an an an an an an an an an |
| envoyer                                                                                                    |                                                                                                    |                                                                                                    |                                                                                                    |                                                                                                    |                                                                                            |                                                                                                    |                                                                                               |                                                                                                    |                                                                |                                                                                                    | CDV                                                                                                    | / DU MORBIHAN                                                                                                    | , Preside                                |
|                                                                                                    |                                                                                                    |                                                                                                    |                                                                                                    |                                                                                                    |                                                                                            |                                                                                                    |                                                                                               |                                                                                                    |                                                                |                                                                                                    | Ē                                                                                                    | nvoi Résultats                                                                                                    |                                          |
|                                                                                                    |                                                                                                    |                                                                                                    |                                                                                                    |                                                                                                    |                                                                                            |                                                                                                    |                                                                                               |                                                                                                    |                                                                |                                                                                                    |                                                                                                    | ivalidation epreu                                                                                                    | uve                                      |
|                                                                                                    |                                                                                                    |                                                                                                    |                                                                                                    |                                                                                                    |                                                                                            |                                                                                                    |                                                                                               |                                                                                                    |                                                                |                                                                                                    | A                                                                                                    | iccueil                                                                                                    |                                          |
| ur télécharner                                                                                                    | un fichiae                                                                                                    | cliquez sur son nom avec le bouton droit de la souris et séle                                                                                                    | ctionnez "Enregistrer la cible sous"                                                                                                    |                                                                                                    |                                                                                            |                                                                                                    |                                                                                               |                                                                                                    |                                                                |                                                                                                    |                                                                                                    |                                                                                                    |                                          |
| i tereoriarger                                                                                                    | on nomer                                                                                                    |                                                                                                    |                                                                                                    |                                                                                                    |                                                                                            |                                                                                                    |                                                                                               |                                                                                                    |                                                                |                                                                                                    | Oher                                                                                                    | man in a set of a Part                                                                                                    |                                          |
| an terconarger                                                                                                    | on nome                                                                                                    |                                                                                                    |                                                                                                    |                                                                                                    |                                                                                            |                                                                                                    |                                                                                               |                                                                                                    |                                                                |                                                                                                    | Char<br>des                                                                                                    | mpionnat de Fra<br>Clubs                                                                                                    | ance                                     |
| ar telebrarger                                                                                                    | on nome                                                                                                    | 10000                                                                                                    |                                                                                                    | 2007                                                                                                    |                                                                                            |                                                                                                    | -                                                                                             |                                                                                                    |                                                                |                                                                                                    | Char<br>des                                                                                                    | mpionnat de Fra<br>Clubs<br>. en cours                                                                                                    | ance                                     |
| dates                                                                                                    | co_id                                                                                                    | intitulé<br>compétition                                                                                                    | résultat                                                                                                    | code<br>bateau                                                                                                    | structure                                                                                  | reçu le                                                                                                    | durée<br>(sec.)                                                                               | fichier                                                                                                    | chargé                                                         | utilisateur                                                                                           | Char<br>des                                                                                                    | empionnat de Fra<br>Clubs<br>. en cours<br>. avant 2011<br>:herche cimts clu                                                                                                    | ubs                                      |
| dates<br>2-03/03/2019                                                                                                    | do_id<br>99819                                                                                                    | intitulé<br>compétition<br>Challenge de printemps Intership organisé par le C                                                                                                    | résultat<br>OST Osiris jaune<br>OST Osiris Plana                                                                                                    | code<br>bateau<br>OSIR                                                                                                    | structure<br>56005                                                                         | reçu le<br>05/03/2019 14:06                                                                                                    | durée<br>(sec.)<br>13.65                                                                      | fichier<br>9061A56005.ECH                                                                                                    | chargé<br>Oui                                                  | ufilisateur<br>C56005                                                                                 | Chai<br>des<br>rec                                                                                                    | empionnat de Fra<br>Clubs<br>. en cours<br>. avant 2011<br>therche clmts clu                                                                                                    | ubs                                      |
| dates<br>2-03/03/2019<br>3-24/02/2019                                                                                                    | co_id<br>99819<br>97467                                                                                                    | initiulé<br>compétition<br>Challenge de printemps Intership organisé par le C<br>Challenge de Printemps                                                                                                    | résultat<br>OSI Osiris jaune<br>OSI Osiris Blanc<br>SUN Sun Fast                                                                                                    | ode<br>bateau<br>OSIR<br>OSIR<br>IRC                                                                                                    | structure<br>56005<br>56016                                                                | regu le<br>05/03/2019 14:06<br>26/02/2019 15:29                                                                                                    | durée<br>(sec.)<br>13.65<br>3.22                                                              | Fichier<br>9061A56005.ECH<br>9054A56016.ECH                                                                                                    | chargé<br>Oui<br>Oui                                           | ufilisateur<br>C56005<br>C56016                                                                       | Chai<br>des<br>rec                                                                                                    | mpionnat de Fra<br>Clubs<br>. en cours<br>. avant 2011<br>cherche clmts clu                                                                                                    | ubs                                      |
| dates<br>2-03/03/2019<br>3-24/02/2019                                                                                                    | co_id<br>99819<br>97467                                                                                                    | entituité<br>compétition<br>Challenge de printemps Intership organisé par le C<br>Challenge de Printemps                                                                                                    | résultat<br>OSI Osiris Jaune<br>OS2 Osiris Blanc<br>SJM Sun Fast<br>SJ MACH 5.5<br>S AACH 5.5                                                                                                    | Code<br>bateau<br>O SIR<br>O SIR<br>IRC<br>M650<br>750                                                                                                    | structure<br>56005<br>56016                                                                | reçu le<br>05/03/2019 14:06<br>26/02/2019 15:29                                                                                                    | durée<br>(sec.)<br>13.65<br>3.22                                                              | fichier<br>9061A56005.ECH<br>9054A56016.ECH                                                                                                    | chargé<br>Oui<br>Oui                                           | ufilisateur<br>C56005<br>C56016                                                                       | Chai<br>des<br>rec                                                                                                    | mpionnat de Fra<br>Clubs<br>. en cours<br>. avant 2011<br>:herche clmts clu                                                                                                    | ubs                                      |
| dates<br>2-03/03/2019<br>3-24/02/2019                                                                                                    | co_id<br>99819<br>97467                                                                                                    | Intituté<br>compétition<br>Challenge de printemps Intership organisé par le C<br>Challenge de Printemps                                                                                                    | résultat<br>OSI Odrirá Jame<br>OSI Odrirá Jame<br>SIN Sun fast<br>S. S MACH 6.3<br>7.3 OPEN 7.50<br>GOS GRANO-SURPRISE                                                                                                    | code<br>bateau<br>O SIR<br>O SIR<br>IRC<br>M650<br>750<br>G SUR                                                                                                    | structure<br>56005<br>56016                                                                | reçu le<br>05/03/2019 14:06<br>26/02/2019 15:29                                                                                                    | durée<br>(sec.)<br>13.65<br>3.22                                                              | fichier<br>9061A56005.ECH<br>9054A56016.ECH                                                                                                    | chargé<br>Oui<br>Oui                                           | ufilisateur<br>C56005<br>C56016                                                                       | Chai<br>des<br>rec                                                                                                    | mpionnat de Fra<br>Clubs<br>. en cours<br>. avant 2011<br>:herche cimts clu                                                                                                    | ubs                                      |
| dates<br>2-03/03/2019<br>3-24/02/2019                                                                                                    | co_id<br>99819<br>97467                                                                                                    | intituté<br>compétition<br>Challenge de printemps Intership organisé par le C<br>Challenge de Printemps                                                                                                    | résultat<br>OSI Osiris June<br>OSI Osiris Blanc<br>SUN Ban Test<br>SUN Ban Test<br>T S OPEN 7.5<br>OSI ORANO. SUPPRISE<br>IRAI REC A                                                                                                    | Code<br>bateau<br>O SIR<br>O SIR<br>IRC<br>M650<br>750<br>G SUR<br>IRC<br>IRC                                                                                                    | structure<br>56005<br>56016                                                                | reçu le<br>05/03/2019 14:06<br>26/02/2019 15:29                                                                                                    | durée<br>(sec.)<br>13.65<br>3.22                                                              | Fichier<br>9061A36005.ECH<br>9054A36016.ECH                                                                                                    | chargé<br>Oui<br>Oui                                           | utilisateur<br>C56005<br>C56016                                                                       | Chai<br>des<br>rec                                                                                                    | mpionnat de Fra<br>Clubs<br>. en cours<br>. avant 2011<br>.herche clmts clu                                                                                                    | ubs                                      |
| dates<br>2-03/03/2019<br>3-24/02/2019<br>3-24/02/2019                                                                                       | co_id<br>99819<br>97467<br>97467                                                                                                    | entituité<br>compétition<br>Challenge de printemps Intership organisé par le C<br>Challenge de Printemps<br>Challenge de Printemps                                                                                                    | risuitat           051 0airs jaune           052 0airs Blanc           530 Nairs Blanc           530 Nairs Blanc           54 Nairs Alex Solution           153 Oeirs Blanc           154 Nairs Alex Solution           155 Nairs Blanc           156 Nairs Blanc           157 Nairs Blanc           158 Nairs Blanc           158 Nairs Blanc                                                                                                    | Code<br>bateau<br>O SIR<br>O SIR<br>IRC<br>M650<br>750<br>G SUR<br>IRC<br>IRC<br>IRC                                                                                                    | structure<br>56005<br>56016<br>56016                                                       | reçu le<br>05/03/2019 14:06<br>26/02/2019 15:29<br>26/02/2019 14:05                                                                                                    | durée<br>(sec.)<br>13.65<br>3.22<br>44.02                                                     | Fichier<br>9061A36005.ECH<br>9054A36016.ECH<br>9054A36016.ECH                                                                                                    | chargé<br>Oui<br>Oui<br>Oui                                    | utilisateur<br>C56005<br>C56016<br>C56016                                                             | Chai<br>des<br>rec                                                                                                    | mpionnat de Fra<br>Clubs<br>. en cours<br>. avant 2011<br>.herche clmts clu                                                                                                    | ubs                                      |
| dates<br>2-03/03/2019<br>3-24/02/2019                                                                                                    | co_id<br>99819<br>97467<br>97467                                                                                                    | instalé<br>compétition<br>Challenge de printemps Intership organisé par le C<br>Challenge de Printemps<br>Challenge de Printemps                                                                                                    | rrisultat<br>OS 10 Serir giune<br>OS 20 Serir giune<br>5 SMC 10 Terrino<br>5 SMC 16 S<br>7 S OFEN 7.5<br>COS GRANO SURPRISE<br>TO 20 SERIE<br>IRC IRC C<br>IRC IRC C<br>IRC IRC IRC IRC IRC C<br>IRC IRC IRC IRC IRC IRC IRC IRC IRC IRC                                                                                                    | Code<br>bateau<br>O SIR<br>O SIR<br>IRC<br>IRC<br>IRC<br>IRC<br>IRC<br>IRC<br>O SIR                                                                                                    | structure<br>56005<br>56016<br>56016                                                       | 26/02/2019 14:05                                                                                                    | durée<br>(sec.)<br>13.65<br>3.22<br>44.02                                                     | fichier<br>9061A36005.ECH<br>9054A36016.ECH<br>9054A36016.ECH                                                                                                    | chargé<br>Oui<br>Oui<br>Oui                                    | utilisateur<br>C56005<br>C56016<br>C56016                                                             | Chai<br>des<br>rec<br>Clas                                                                                                    | impionnat de Fra<br>Clubs<br>en cours<br>avant 2011<br>cherche clmts clu                                                                                                    | ubs                                      |
| dates<br>02-03/03/2019<br>23-24/02/2019<br>23-24/02/2019                                                                                    | co_jcl<br>99819<br>97467<br>97467                                                                                                    | intituié<br>compétition<br>Challenge de printemps Intership organisé par le C<br>Challenge de Printemps<br>Challenge de Printemps                                                                                                    | réxultat<br>OSI Osiris Blanc<br>OSI Osiris Blanc<br>SUN Sun fast<br>SUN Sun fast<br>SUN Sun fast<br>SUN SUN SUN SUN SUN<br>RIX IRCA<br>IRCA SUN<br>IRCA SUN | code<br>bateau<br>OSIR<br>OSIR<br>IRC<br>M650<br>750<br>GSUR<br>IRC<br>IRC<br>IRC<br>IRC<br>IRC<br>IRC<br>OSIR<br>OSIR                                                                    | structure<br>56005<br>56016<br>56016                                                       | 26/02/2019 14:05                                                                                                    | durée<br>(sec.)<br>13.65<br>3.22<br>44.02                                                     | fichier<br>9061A56005.ECH<br>9054A56016.ECH<br>9054A56016.ECH                                                                                                    | chargé<br>Oui<br>Oui<br>Oui                                    | ufilisateur<br>C56005<br>C56016<br>C56016                                                             | Chai<br>des<br>rec<br>Clas                                                                                                    | Impionnat de Fra<br>Clubs<br>en cours<br>avant 2011<br>sherche clmts clu<br>sements coureu<br>en cours                                                                                                    | ubs                                      |
| dates<br>02-03/03/2019<br>23-24/02/2019<br>23-24/02/2019                                                                                    | co_id<br>99819<br>97467<br>97467                                                                                                    | instaté<br>compétition<br>Challenge de printemps Internhip organisé par le C<br>Challenge de Printemps<br>Challenge de Printemps                                                                                                    | risultat     012 03/10 23/10     012 03/10     012 03/10     012     012 03/10     01     012     012     012     012     012     012     012     012     012     012     012     012     012     012     012     012     012     012     012     012     012     012     012     012     012     012     012     012     012     012     012     012     012     012     012     012     012     012     012     012     012     012     012     012     012     012     012     012     012     012     012     012     012     012     012     012     012     012     012     012     012     012     012     012     012     012     012     012     012     012     012     012     012     012     012     012     012     012     012     012     012     012     012     012     012     012     012     012     012     012     012     012     012     012     012     012     012     012     012     012     012     012     012     012     012     012     012     012     012     012     012     012     012     012     012     012     012     012     012     012     012     012     012     012     012     012     012     012     012     012     012     012     012     012     012     012     012     012     012     012     012     012     012     012     012     012     012     012     012     012     012     012     01     01     01     01     01     01     01     01     01     01     01     01     01     01     01     01     01     01     01     01     01     01     01     01     01     01     01     01     01     01     01     01     01     01     01     01     01     01     01     01     01     01     01     01     01     01     01     01     01     01     01     01     01     01     01     01     01     01     01     01     01     01     01     01     01     01     01     01     01     01     01     01     01     01     01     01     01     01     01     01     01     01     01     01     01     01     01     01     01     01     01     01     01     01     01     01     01     01     01     01     01     01     01     01     01                                                                                                    | oode<br>bateau<br>O SIR<br>IRC<br>M650<br>G SUR<br>IRC<br>IRC<br>IRC<br>IRC<br>IRC<br>IRC<br>SIR<br>O SIR<br>M650                                                                         | 56005<br>56016<br>56016                                                                    | 26/02/2019 14:05                                                                                                    | durée<br>(sec.)<br>13.65<br>3.22<br>44.02                                                     | Fichier<br>9051A56005.ECH<br>9054A56016.ECH<br>9054A56016.ECH                                                                                                    | chargé<br>Oui<br>Oui<br>Oui                                    | ufilisateur<br>C56005<br>C56016<br>C56016                                                             | Chailer Chailer Chaile | Impionnat de Fra<br>Culus<br>. en cours<br>. avant 2011<br>. herche climts cli<br>isements coureu<br>. en cours<br>. avant 2011                                                                                                    | ubs<br>ubs                               |
| dates<br>02-03/03/2019<br>23-24/02/2019<br>23-24/02/2019                                                                                    | co_id<br>99819<br>97467<br>97467                                                                                                    | intituié<br>compétition<br>Challenge de printemps Intership organisé par le C<br>Challenge de Printemps<br>Challenge de Printemps                                                                                                    | résultat     OS1 Osiris june     OS1 Osiris june     OS1 Osiris june     SUR Sain Satt     SUR Sain Satt     SUR Sain Satt     SUR Sain Satt     SUR Sain Satt     SUR Sain Satt     SUR Sain Satt     SUR Sain Satt     SUR Sain Satt     SUR Sain Satt     SUR Sain Satt     SUR Sain Satt     SUR Sain Satt     SUR Satt     Sur Satt     SUR Satt     Sur Satt     SUR Satt     Sur Satt     SUR Satt     Sur Satt     SUR Satt     Sur Satt     SUR Satt     Sur Satt     Sur Satt     SUR Satt     Sur Satt     Sur S                                                                                                    | code<br>bateau<br>O SIR<br>O SIR<br>IRC<br>IRC<br>IRC<br>IRC<br>IRC<br>IRC<br>IRC<br>IRC<br>SIR<br>O SIR<br>M550<br>750<br>G SUR                                                          | structure<br>56005<br>56016<br>56016                                                       | rogu le           05/03/2019 14:06           26/02/2019 15:29           26/02/2019 15:29           26/02/2019 14:05                                                                                                    | durée<br>(sec.)<br>13.65<br>3.22<br>44.02                                                     | Biblier           9061A56005.ECH           9054A56016.ECH           9054A56016.ECH                                                                                                    | chargé<br>Oui<br>Oui<br>Oui                                    | Ufilisateur<br>C56005<br>C56016<br>C56016                                                             | Chan<br>rec                                                                                                    | Impionnat de Fra<br>Clubas<br>en cours<br>en cours<br>evant 2011<br>cherche climts clu<br>sements coureu<br>en cours<br>avant 2011<br>therche climts co                                                                                                    | ubs<br>ubs<br>urs                        |
| dates<br>02-03/03/2019<br>23-24/02/2019<br>23-24/02/2019                                                                                    | co_id<br>99819<br>97467<br>97467                                                                                                    | instulé<br>compétition<br>Challenge de printemps Internhip organisé par le C<br>Challenge de Printemps<br>Challenge de Printemps                                                                                                    | risoltat     031 036/6     031 036/6     030     031 036/6     030     031 036/6     031     0316     0316     0316     0316     0316     031     031     031     031     031     031     031     031     031     031     031     031     031     031     03     03     03     03     03     03     03     03     03     03     03     03     03     03     0      03     03     0      03     03      0      0      0      0      0      0      0      0      0      0      0      0      0      0      0      0      0      0      0      0      0      0      0      0      0      0      0      0      0      0      0      0      0      0      0      0      0      0      0      0      0      0      0      0      0      0      0      0      0      0      0      0      0      0      0      0      0      0      0      0      0      0      0      0      0      0      0      0      0      0      0      0      0      0      0      0      0      0      0      0      0      0      0      0      0      0      0      0      0      0      0      0      0      0      0      0      0      0      0      0      0      0      0      0      0      0      0      0      0      0      0      0      0      0      0      0      0      0      0      0      0      0      0      0      0      0      0      0      0      0      0      0      0      0      0      0      0      0      0      0      0      0      0      0      0      0      0      0      0      0      0      0      0      0      0      0      0      0      0      0      0      0      0      0      0      0      0      0      0      0      0      0      0      0      0      0      0      0      0      0      0      0      0      0      0      0      0      0      0      0      0      0      0      0      0      0      0      0      0      0      0      0      0      0      0      0      0      0      0      0      0      0      0      0      0      0      0      0      0      0      0      0      0      0      0      0      0      0      0      0      0      0      0      0      0      0                                                                                                    | code<br>bateau<br>O SIR<br>O SIR<br>IRC<br>IRC<br>IRC<br>IRC<br>IRC<br>IRC<br>IRC<br>SIR<br>O SIR<br>M650<br>750<br>G SUR<br>IRC<br>IRC<br>IRC<br>IRC<br>IRC<br>IRC                       | structure<br>56005<br>56016<br>56016                                                       | regule           05/03/2019 14:06           26/02/2019 15:29           26/02/2019 14:05           26/02/2019 14:05                                                                                                    | durée<br>(sec.)<br>13.65<br>3.22<br>44.02<br>44.02                                            | Biobier           9051A36003.ECH           9054A36016.ECH           9054A36016.ECH           9054A36016.ECH                                                                                                    | chargé<br>Oui<br>Oui<br>Oui                                    | Utilisateur<br>C56005<br>C56016<br>C56016                                                             | Chan<br>rec<br>Class                                                                                                    | Impionnat de Fra<br>Clubas<br>. en cours<br>. avant 2011<br>cherche climts cli<br>isements course<br>. en cours<br>. avant 2011<br>therche climts co                                                                                                    | ubs<br>urs                               |
| dates<br>2-03/03/2019<br>3-24/02/2019<br>3-24/02/2019                                                                                       | eo_id<br>99819<br>97467<br>97467<br>97467                                                                                                    | Instituté<br>compétition<br>Challenge de printemps Intership organisé par le C<br>Challenge de Printemps<br>Challenge de Printemps                                                                                                    | résultat     OSI Osiris Bune     OSI Osiris Bune     Si Monti s     Si Monti s     Monti s     Monti s     Monti s     Monti s     Monti s     Monti s     Monti s     Monti s     Monti s     Monti s     Monti s     Monti s     Monti s     Mo                                                                                                    | Code<br>bateau<br>O SIR<br>O SIR<br>IRC<br>IRC<br>IRC<br>IRC<br>IRC<br>IRC<br>O SIR<br>O SIR<br>M650<br>750<br>G SUR<br>IRC<br>IRC<br>IRC<br>IRC<br>IRC<br>IRC                            | structure<br>56005<br>56016<br>56016                                                       | regit le           05/03/2019 14:06           26/02/2019 14:05           26/02/2019 14:05                                                                                                    | durée<br>(sec.)<br>13.65<br>3.22<br>44.02<br>44.02                                            | fighier           9051A56005.ECH           9054A56016.ECH           9054A56016.ECH           9054A56016.ECH                                                                                                    | chargé<br>Oui<br>Oui<br>Oui                                    | UBIIsateur<br>C56005<br>C56016<br>C56016                                                              | Chan<br>des<br>rec<br>clas                                                                                                    | mpionnat de Fra<br>Clubs<br>en cours<br>avant 2011<br>cherche clmts clu<br>seements courseu<br>en cours<br>en cours<br>en cours<br>en cours<br>en cours                                                                                                    | ubs<br>urs                               |
| dates<br>2.03/03/2019<br>3.24/02/2019<br>3.24/02/2019<br>3.24/02/2019                                                                       | co_id<br>99819<br>97467<br>97467<br>97467                                                                                                    | tentué<br>compétition<br>Challenge de printemps Interhip organisé par le C<br>Challenge de Printemps<br>Challenge de Printemps                                                                                                    | risultat     OS1 Osiria june     OS1 Osiria june     OS3 Osiria June     SUN Sain fast     S. MACH & S     S     AGL & S     SAMCH & S     TOS OSANO. SURPRISE     IRA IRC A     IRB IRC B     INFO IRC COUBLE     ONIA Osiris Habitable A     ONIA Osiris Habitable     RA IRC A     IRB IRC B     S     MACH & S     TOS     SORANO. SURPRISE     IRA IRC A     IRB IRC B     IRA IRC A     IRB IRC B     IRC A     IRB IRC C     ONIA OSIRISE     IRA IRC A     IRB IRC C     ONIA OSIRISE     IRA IRC A     IRB IRC C     ONIA OSIRISE     IRA IRC A     IRB IRC B     OSI     ONIA SURPRISE     IRA IRC A     IRB IRC C     ONIA OSIRISE     IRA IRC A     IRB IRC C     ONIA OSIRISE     IRA IRC A     IRB IRC C     ONIA OSIRISE     IRA IRC A     IRB IRC C     ONIA OSIRISE     IRA IRC A     IRB IRC C     ONIA OSIRISE     IRA IRC A     IRB IRC C     ONIA OSIRISE     IRA IRC A     IRB IRC C     ONIA OSIRISE     IRA IRC A     IRB IRC C     IRB IRC C     IRB IRC C     IRB IRC C     IRB IRC A     IRB IRC A     IRB IRC     IRB IRC     IRB IRC A     I                                                                                                    | Code<br>bateau<br>O SIR<br>O SIR<br>O SIR<br>IRC<br>IRC<br>IRC<br>IRC<br>IRC<br>IRC<br>IRC<br>IRC<br>IRC<br>I                                                                             | structure<br>56005<br>56016<br>56016                                                       | reçu le<br>05/03/2019 14:06<br>26/02/2019 15:29<br>26/02/2019 14:05<br>26/02/2019 14:04                                                                                                    | durée<br>(sec.)<br>13.65<br>3.22<br>44.02<br>44.02                                            | fighler           9051A56005.ECH           9054A56016.ECH           9054A56016.ECH           9054A56016.ECH                                                                                                    | chargé<br>Oui<br>Oui<br>Oui                                    | UBIIsateur<br>C56005<br>C56016<br>C56016                                                              | Chan<br>des<br>rec<br>Clas                                                                                                    | Impionnat de Fra<br>Clubs<br>en cours<br>en cours<br>en cours<br>                                                                                                    | ubs<br>ubs<br>urs                        |
| dates<br>2-03/03/2019<br>3-24/02/2019<br>3-24/02/2019                                                                                       | co_id<br>99819<br>97467<br>97467<br>97467                                                                                                    | instalé<br>compétition<br>Challenge de printemps Intership organisé par le C<br>Challenge de Printemps<br>Challenge de Printemps                                                                                                    | Initial           041 0 birls Bune           041 0 birls Bune           051 0 birls Bune           53 Moch 6 5           73 0 PEN 7 30           041 0 birls Bune           63 Moch 6 5           73 0 PEN 7 30           180 RC C           180 RC C                                                                                                    | oode<br>bateau<br>O SIR<br>O SIR<br>O SIR<br>IRC<br>IRC<br>IRC<br>IRC<br>IRC<br>IRC<br>IRC<br>IRC<br>IRC<br>I                                                                             | 56015<br>56016<br>56016                                                                    | regul le           05/03/2019 14:06           26/02/2019 15:29           26/02/2019 14:05           26/02/2019 14:04                                                                                                    | durée<br>(sec.)<br>13.65<br>3.22<br>44.02<br>44.02                                            | fighier           9051A56005.ECH           9054A56016.ECH           9054A56016.ECH           9054A56016.ECH                                                                                                    | chargé<br>Oui<br>Oui<br>Oui                                    | UBIIsateur<br>C56005<br>C56016<br>C56016<br>C56016                                                    | Chan<br>rec<br>Class                                                                                                    | Internet de Fra<br>Clubs<br>en cours<br>avant 2011<br>cherche clmts clu<br>seements courseu<br>en cours<br>avant 2011<br>herche clmts co                                                                                                    | ubs<br>ubs<br>urs                        |
| dates<br>2-03/03/2019<br>3-24/02/2019<br>3-24/02/2019<br>3-24/02/2019                                                                       | co_id<br>\$9819<br>97467<br>97467<br>97467<br>97467<br>97467<br>9 98948<br>9 98948                                                                                                    | Initialé<br>compétition<br>Challenge de printemps Intership organisé par le C<br>Challenge de Printemps<br>Challenge de Printemps<br>Challenge de Printemps<br>CHALLENGE DE PRINTEMPS Challenge AXA - 2019<br>CHALLENGE DE PRINTEMPS Challenge AXA - 2019                                                                                                    |                                                                                                    | OsiR<br>OsiR<br>OsiR<br>OsiR<br>OsiR<br>OsiR<br>RC<br>IRC<br>IRC<br>IRC<br>IRC<br>IRC<br>IRC<br>IRC<br>IRC<br>IRC                                                                         | 56015<br>56016<br>56016<br>56016<br>56016                                                  | regul le           05/03/2019 14:06           26/02/2019 15:29           26/02/2019 14:05           26/02/2019 14:04           21/02/2019 16:32           21/02/2019 16:32           21/02/2019 16:32                                                     | durée<br>(sec.)<br>13.65<br>3.22<br>44.02<br>44.02<br>44.06                                   | fishler           9051A56005.ECH           9054A56016.ECH           9054A56016.ECH           9054A56016.ECH           9054A56016.ECH           9054A56016.ECH           9054A56016.ECH           9054A56016.ECH                                                                                                    | chargé<br>Oui<br>Oui<br>Oui                                    | UBIIsateur<br>C56005<br>C56016<br>C56016<br>C56016<br>C56016                                          | Chas                                                                                                    | International de Fra<br>Clubs en cours<br>en cours<br>en cours<br>en cours<br>en cours<br>en cours<br>en cours<br>en cours<br>en cours<br>en cours<br>en cours                                                                                                    | ubs<br>ubs<br>urs                        |
| dates<br>2-03/03/2019<br>3-24/02/2019<br>3-24/02/2019<br>3-24/02/2019<br>7/02-14/04/2019<br>7/02-14/04/2019                                 | co_idl<br>\$9819<br>97467<br>97467<br>97467<br>97467<br>97467<br>9 58948<br>9 98848<br>9 98848<br>9 98823                                                                             | instituté<br>compétition<br>Challenge de printemps Intership organisé par le C<br>Challenge de Printemps<br>Challenge de Printemps<br>Challenge de Printemps<br>Challenge de Printemps<br>Challenge de Printemps Challenge AXA - 2019<br>CHALLENGE DE PRINTEMPS Challenge AXA - 2019                                                                                                    | visualizi           031 0 Sini Bune<br>032 0 Sini Bune<br>032 0 Sini Bune<br>150 March 15<br>7 0 Orex 7 20<br>7 0 Orex 7 20<br>7 0 Orex 7 2                                                                                                    | oode<br>batesu<br>O SiR<br>O SiR<br>IRC<br>IRC<br>IRC<br>IRC<br>IRC<br>O SiR<br>M650<br>750<br>G SUR<br>IRC<br>IRC<br>IRC<br>IRC<br>IRC<br>IRC<br>IRC<br>O SIR<br>O SIR<br>O SIR<br>O SIR | 56005<br>56015<br>56016<br>56016<br>56016<br>56018<br>56018                                | regit le           05/03/2019 14:06           26/02/2019 14:05           26/02/2019 14:05           26/02/2019 14:04           21/02/2019 14:04           21/02/2019 16:02           21/02/2019 16:02           21/02/2019 16:02                          | durée<br>(sec.)<br>13.65<br>3.22<br>44.02<br>44.02<br>44.06<br>4.76<br>0.45<br>12.72          | fishler           9051A56005 ECH           9054A56016 ECH           9054A56016 ECH           9054A56016 ECH           9054A56016 ECH           9054A56016 ECH           9054A56016 ECH           9054A56016 ECH           9054A56016 ECH                                                                                                    | chargé<br>Oui<br>Oui<br>Oui<br>Oui<br>Oui<br>Oui<br>Oui<br>Oui | Ufilisateur<br>C56005<br>C56016<br>C56016<br>C56016<br>C56016<br>C56018<br>C56018                     |                                                                                                    | Internet de Fra<br>Clubs<br>. en cours<br>. avant 2011<br>cherche clima cli<br>isements coureu<br>. en cours<br>. avant 2011<br>therche clima coureu<br>. avant 2011<br>therche clima coureu<br>. Jistes selectionn                                                                                                    | ubs<br>ubs<br>urs                        |
| 4.102303/2019<br>2.3303/2019<br>3.24/02/2019<br>3.24/02/2019<br>3.24/02/2019<br>7/82-14/04/2019<br>7/82-14/04/2019<br>7/82/2019<br>6/8/2019 | co_id<br>99819<br>97467<br>97467<br>97467<br>97467<br>97467<br>9 98948<br>9 98948<br>9 99823<br>99823                                                                                 | Initialé<br>compétition<br>Challenge de printemps Intership organisé par le C<br>Challenge de Printemps<br>Challenge de Printemps<br>Challenge de Printemps<br>Challenge de Printemps<br>Challenge de Printemps Challenge AXA - 2019<br>CHALLENGE DE PRINTEMPS Challenge AXA - 2019<br>CHALLENGE DE PRINTEMPS Challenge AXA - 2019<br>CHALLENGE DE PRINTEMPS Challenge AXA - 2019                                                                                                | résultat     OSI Osiris june     OSI Osiris june     OSI Osiris june     SUN Baine     SUN Baine     SUN BAINE     SUN BAINE     SUN BAIN                                                                                                    | code<br>bateau<br>O SIR<br>O SIR<br>IRC<br>IRC<br>IRC<br>IRC<br>IRC<br>IRC<br>IRC<br>IRC<br>IRC<br>I                                                                                      | structure<br>56005<br>56016<br>56016<br>56016<br>56018<br>56018<br>56008<br>56005          | regule           05/03/2019 14:06           26/02/2019 15:29           26/02/2019 14:05           26/02/2019 14:04           21/02/2019 14:04           21/02/2019 16:30           19/02/2019 12:37                                                       | durée<br>(sec.)<br>13.65<br>3.22<br>44.02<br>44.02<br>44.06<br>4.76<br>0.45<br>12.72<br>11.08 | fichier           9051436005.ECH           9054456016.ECH           9054456016.ECH           9054456016.ECH           9054456016.ECH           9054456016.ECH           90544056016.ECH           90444056016.ECH           90444056016.ECH           90444056016.ECH           90444056016.ECH           90444056016.ECH           90444056016.ECH           90444056016.ECH           90444056016.ECH | chargé<br>Oui<br>Oui<br>Oui<br>Oui<br>Oui<br>Oui<br>Oui<br>Oui | Utilisateur<br>CS6005<br>CS6016<br>CS6016<br>CS6016<br>CS6016<br>CS6018<br>CS6005<br>CS6005           | Class                                                                                                    | International de Fré<br>Cuba en cours<br>en cours<br>avant 2014<br>herche clints di<br>sements coureu<br>en course<br>en course | ubs<br>ubs<br>urs<br>oureurs             |
| 4.102010390<br>2.03/03/2019<br>3.24/02/2019<br>3.24/02/2019<br>3.24/02/2019<br>7/02/14/04/2019<br>7/02/14/04/2019<br>7/02/2019<br>6/02/2019 | co_id           99819           97467           97467           97467           97467           98948           98948           98948           99823           99818           00018 | Instituté<br>compétition<br>Challenge de printemps Internhip organisé par le C<br>Challenge de Printemps<br>Challenge de Printemps<br>Challenge de Printemps<br>Challenge de Printemps<br>CHALLENGE DE PRINTEMPS Challenge AXA - 2019<br>CHALLENGE DE PRINTEMPS Challenge AXA - 2019<br>CHALLENGE DE PRINTEMPS Challenge AXA - 2019<br>CHALLENGE DE PRINTEMPS Challenge AXA - 2019<br>CHALLENGE DE PRINTEMPS Challenge AXA - 2019<br>CHALLENGE DE PRINTEMPS Challenge AXA - 2019 | risultat     012 05/16 20/16     012 05/16 20/16     012 05/16 20/16     012 05/16 20/16     012 05/16     012 05/16     012 05/16     012 05/16     012 05/16     012 05/16     012 05/16     012 05/16     012 05/16     012 05/16     012 05/16     012 05/16     012 05/16     012 05/16     012 05/16     012 05/16     012 05/16     012 05/16     012 05/16     012 05/16     012 05/16     012 05/16     012 05/16     012 05/16     012 05/16     012 05/16     012 05/16     012 05/16     012 05/16     012 05/16     012 05/16     012 05/16     012 05/16     012 05/16     012 05/16     012 05/16     012 05/16     012 05/16     012 05/16     012 05/16     012 05/16     012 05/16     012 05/16     012 05/16     012 05/16     012 05/16     012 05/16     012 05/16     012 05/16     012 05/16     012 05/16     012 05/16     012 05/16     012 05/16     012 05/16     012 05/16     012 05/16     012 05/16     012 05/16     012 05/16     012 05/16     012 05/16     012 05/16     012 05/16     012 05/16     012 05/16     012 05/16     012 05/16     012 05/16     012 05/16     012 05/16     012 05/16     012 05/16     012 05/16     012 05/16     012 05/16     012 05/16     012 05/16     012 05/16     012 05/16     012 05/16     012 05/16     012 05/16     012 05/16     012 05/16     012 05/16     012 05/16     012 05/16     012 05/16     012 05/16     012 05/16     012 05/16     012 05/16     012 05/16     012 05/16     012 05/16     012 05/16     012 05/16     012 05/16     012 05/16     012 05/16     012 05/16     012 05/16     012 05/16     012 05/16     012 05/16     012 05/16     012 05/16     012 05/16     012 05/16     012 05/16     012 05/16     012 05/16     012 05/16     012 05/16     012 05/16     012 05/16     012 05/16     012 05/16     012 05/16     012 05/16     012 05/16     012 05/16     012 05/16     012 05/16     012 05/16     012 05/16     012 05/16     012 05/16     012 05/16     012 05/16     012 05/16     012 05/16     012 05/16     012 05/16     012 05/16     012 05/16     012 05/16     012 05/16     01                                                                                                    | code<br>bateau<br>O SIR<br>O SIR<br>IRC<br>IRC<br>IRC<br>IRC<br>IRC<br>IRC<br>IRC<br>IRC<br>IRC<br>I                                                                                      | structure<br>56005<br>56016<br>56016<br>56016<br>56018<br>56018<br>56005<br>56005<br>56005 | regule           06/02/2019 14:06           26/02/2019 14:05           26/02/2019 14:05           26/02/2019 14:05           21/02/2019 14:05           21/02/2019 14:05           10/02/2019 14:05           10/02/2019 14:05           10/02/2019 14:05 | durée<br>(sec.)<br>13.65<br>3.22<br>44.02<br>44.02<br>44.06<br>4.76<br>0.45<br>11.08          | Richiet           9051435005.ECH           8054435005.ECH           8054435016.ECH           8054435016.ECH           8054435016.ECH           8054435016.ECH           804444010.ECH           8044445018.ECH           804445018.ECH           804445018.ECH           804445018.ECH           8044450018.ECH           8044450018.ECH           8047450018.ECH           8047450018.ECH              | chargé<br>Oui<br>Oui<br>Oui<br>Oui<br>Oui<br>Oui<br>Oui<br>Oui | utilisation<br>C55005<br>C56016<br>C56016<br>C56016<br>C56016<br>C56016<br>C56065<br>C56005<br>C56005 | Clas                                                                                                    | Cluba en cours avent 2014<br>en cours avent 2014<br>herche elmis clu<br>sements courseurs avent 2014<br>herche elmis clu<br>sements courseurs avent 2014<br>herche elmis co                                                                                                    | ubs<br>ubs<br>urs<br>oureurs<br>nes      |

Vous recevrez un mail de confirmation de la part de la FFVoile.